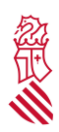

# Guía para los Administradores Concursales

A continuación se describe el trámite que tienen a su disposición los Administradores Concursales en la Sede Judicial Electrónica.

## 1.1. ACCESO AL TRÁMITE

Al trámite para presentar escritos se accede a través de la Sede Judicial Electrónica y se debe acceder con un certificado válido. Los Administradores Concursales tendrán que cumplimentar el formulario que se muestra a continuación y en el que deben especificar el expediente destino del escrito. El Administrador Concursal solo puede especificar el asunto principal, y el juzgado, una vez aceptado el escrito, podrá moverlo a la sección o pieza destino en caso de que sea necesario.

Es importante señalar que el Administrador Concursal solamente podrá enviar escritos en aquellos procedimientos se encuentre registrado como interviniente en el SGP Cicerone. Deben estar correctamente registrados el identificador y el nombre y apellidos. En el supuesto que el Administrador Concursal no se encuentre registrado en el procedimiento al que envía el escrito o sus datos no sean correctos, se le advertirá de tal circunstancia por medio del siguiente mensaje:

En el procedimiento indicado no consta registrado como Administrador Concursal. Revise los datos del procedimiento y si son correctos póngase en contacto con el órgano judicial.

🗸 Aceptar

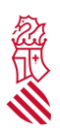

#### 1.1.1. Formulario del trámite de presentación de escritos

A continuación se muestra el formulario y la información que debe cumplimentar el Administrador Concursal, y que será la que llegue al juzgado. Será necesario rellenar los campos del formulario que sean obligatorios (marcados con un asterisco en color rojo) y el resto de campos si se conoce la información requerida.

El formulario se encuentra divido en las siguientes partes:

#### A. Lugar de presentación

| A LUGAR DE PRESENTACIÓN                 |                    |           |                      |   |          |       |
|-----------------------------------------|--------------------|-----------|----------------------|---|----------|-------|
| PROVINCIA *                             | PARTIDO JUDICIAL * |           | ÓRDEN JURISDICCIONAL |   |          |       |
| Valencia 👻                              | Valencia           | ~         | Civil                | ~ |          |       |
| ÓRGANO JUDICIAL *                       |                    | TIPO DE P | ROCEDIMIENTO *       |   | NÚMERO * | AÑO * |
| Juzgado de lo Mercantil № 1 de Valencia | *                  | Conc      | urso ordinario (CNO) | ~ | 2        | 2021  |
| NIG                                     |                    |           |                      |   |          |       |
|                                         | )                  |           |                      |   |          |       |

- Provincia
- Partido Judicial
- Orden Jurisdiccional
- Órgano Judicial
- Tipo de Procedimiento
- Número
- Año
- NIG

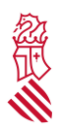

#### B. Solicitante – Administrador Concursal

### **B** SOLICITANTE - ADMINISTRADOR CONCURSAL

| TIPO IDENTIFICA | CION      |         | DNI / NIF / NIE  |        | PRIMER APELLIDO   |           | SEGUNDO AF | ELLIDO |   |  |
|-----------------|-----------|---------|------------------|--------|-------------------|-----------|------------|--------|---|--|
| Nif             |           | $\sim$  |                  |        |                   |           |            |        |   |  |
| NOMBRE          |           |         | SEXO             |        | DOMICILIO EN      |           | NOMBRE VÍA |        |   |  |
| LUCIA           |           |         | Escoge una opció | or 🕶   | Escoge una opción | ~         |            |        |   |  |
| NÚMERO          | PISO      | TELÉFON | 10               | CORREO | ) ELECTRÓNICO     |           |            | CP     |   |  |
| PAÍS            |           |         | PROVINCIA        |        |                   | MUNICIPIO | )          |        |   |  |
| Escoge un       | na opción |         | ► Escoge ι       | una op | pción 🗸           | Sin se    | lección    |        | ~ |  |

- Tipo Identificación
- DNI/NIF/NIE
- Primer Apellido
- Segundo Apellido
- Nombre
- Sexo
- Domicilio en
- Nombre vía
- Número
- Piso
- Teléfono
- Correo Electrónico
- Código Postal
- País
- Provincia
- Municipio

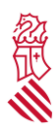

#### C. Hechos

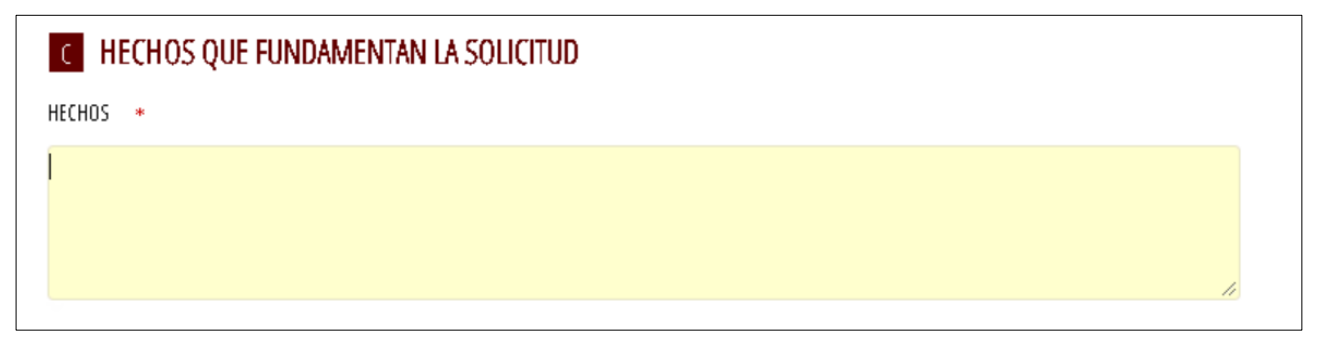

# D. Documentos a aportar

| D DOCUMENTOS A APORTAR |   |               |   |             |        |  |
|------------------------|---|---------------|---|-------------|--------|--|
| CATALOGACIÓN           |   | SUBTIPO       |   | DESCRIPCIÓN | CÓDIGO |  |
| Escoge una opción      | ~ | Sin selección | ~ |             |        |  |
| Escoge una opción      | ~ | Sin selección | ~ |             |        |  |
| Escoge una opción      | ~ | Sin selección | ~ |             |        |  |
| Escoge una opción      | ~ | Sin selección | ~ |             |        |  |
| Escoge una opción      | ~ | Sin selección | ~ |             |        |  |
| Escoge una opción      | ~ | Sin selección | ~ |             |        |  |

| D DOCUMENTOS A APORTAR |   |                 |             |        |  |  |
|------------------------|---|-----------------|-------------|--------|--|--|
| CATALOGACIÓN           |   | SUBTIPO         | DESCRIPCIÓN | CÓDIGO |  |  |
| INFORME                | ~ |                 | DOCUMENTO 1 | DOC1   |  |  |
| Escoge una opción      | ~ | Sin selección   |             |        |  |  |
| Escoge una opción      | ~ | Sin selección   |             |        |  |  |
| Escoge una opción      | ~ | Sin selección 🖍 |             |        |  |  |
| Escoge una opción      | ~ | Sin selección 👻 |             |        |  |  |

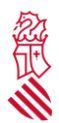

Una vez completado el formulario, será necesario firmar digitalmente el documento.

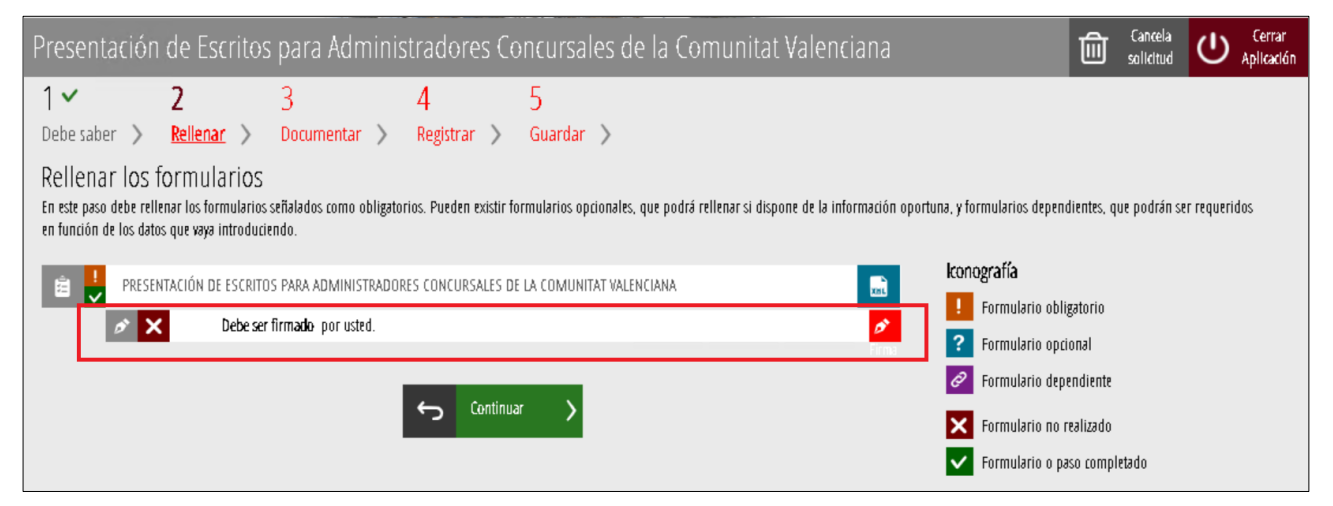

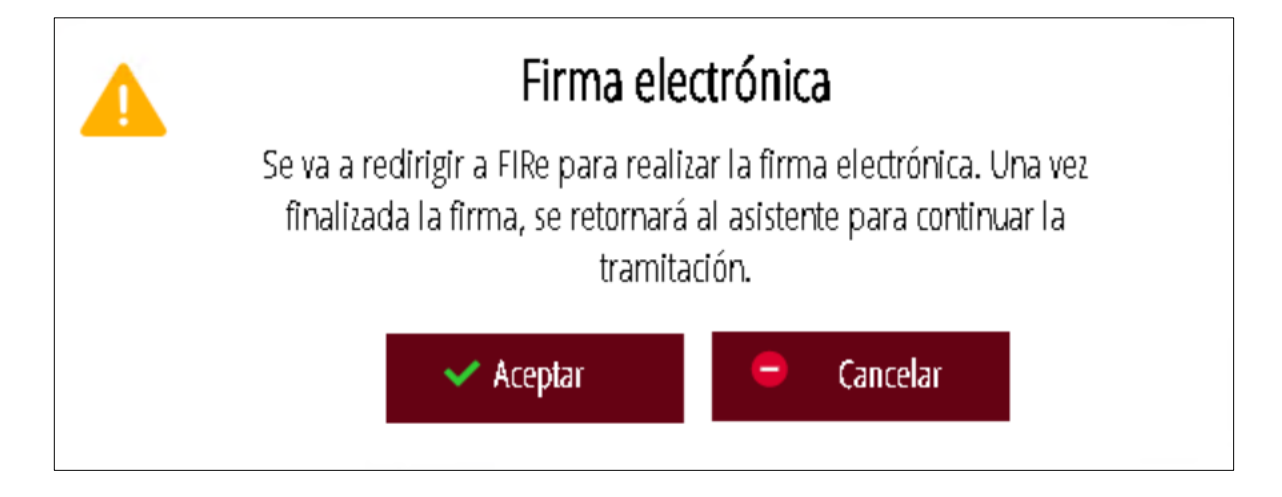

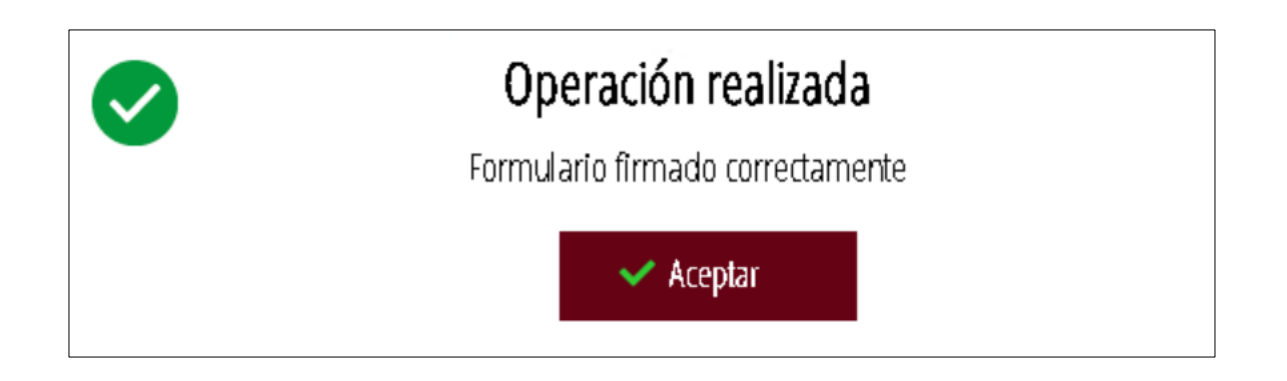

Página 5 de 8

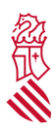

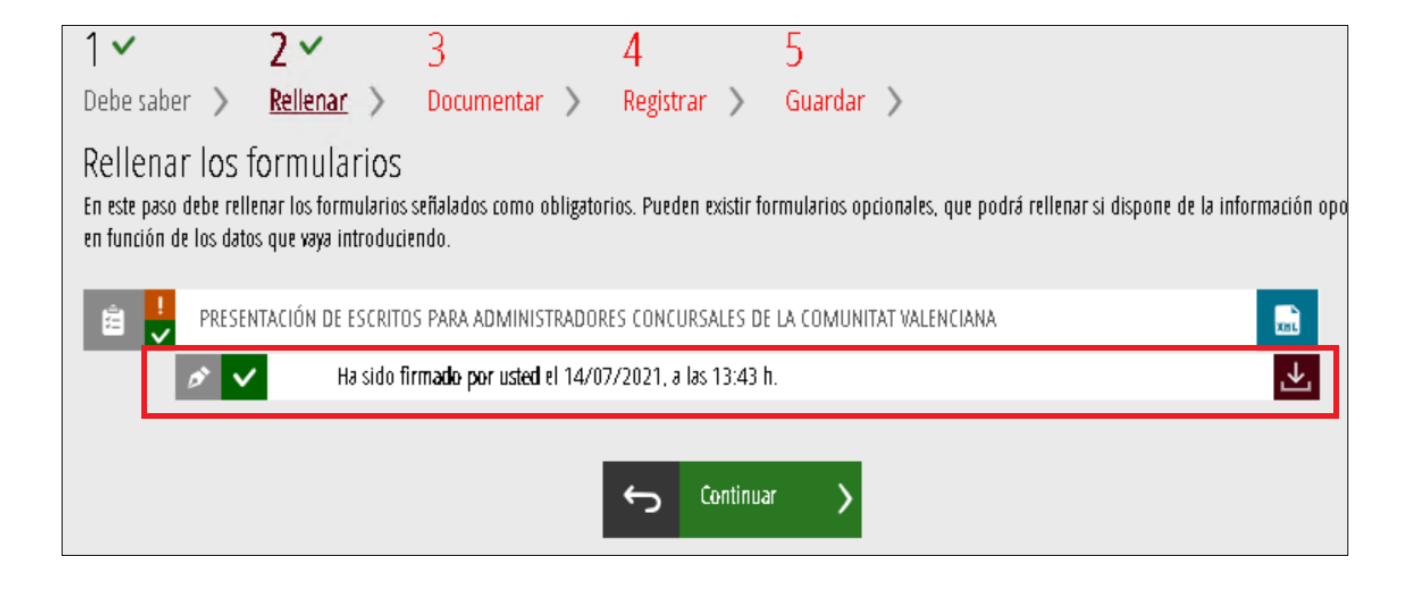

#### 1.1.2. Anexar

Firmado el formulario, si se ha seleccionado la opción **D. Documentos a aportar**, será necesario documentar y adjuntar los anexos.

| Presentación de Escritos para Administradores Concursales de la Comunitat Valenciana                                                                                                    |    |
|----------------------------------------------------------------------------------------------------|----|
| Registrar la solicitud<br>Antes de registrar su solicitud, le mostramos un resumen de la información proporcionada. Por favor revise que es correcta, ya que una vez registrada no podrá modificarl | J. |
| Formularios rellenados                                                                                                    |    |
| PRESENTACIÓN DE ESCRITOS PARA ADMINISTRADORES CONCURSALES DE LA COMUNITAT VALENCIANA                                                                                                    |    |
| Anexos aportados                                                                                                    |    |
| Recuerde que una vez registrada, no podrá modificarla.                                                                                                    |    |
| ← Registra >                                                                                                    |    |

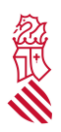

### 1.1.3. Registrar

A continuación, se pulsará la opción **Registrar** para completar el envío del Escrito. Una vez enviado el escrito no se podrá modificar ningún dato. Esta operación será necesaria firmarla digitalmente.

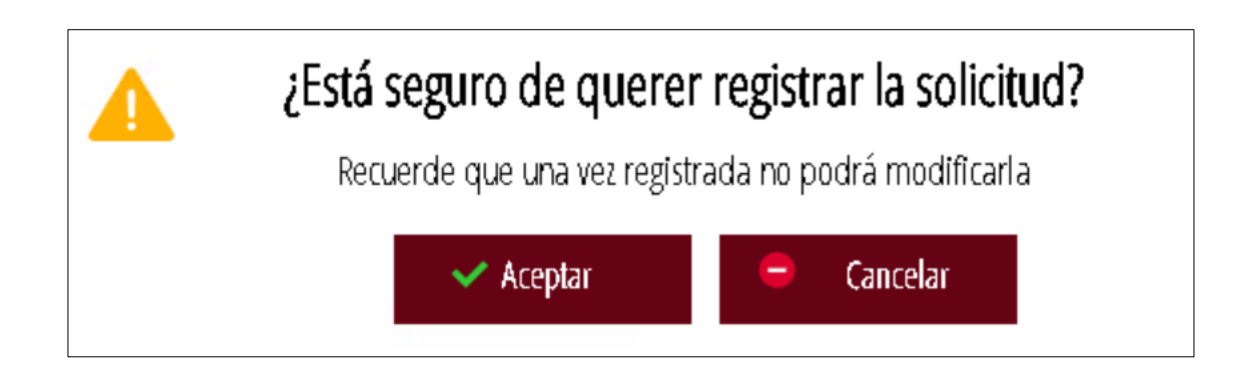

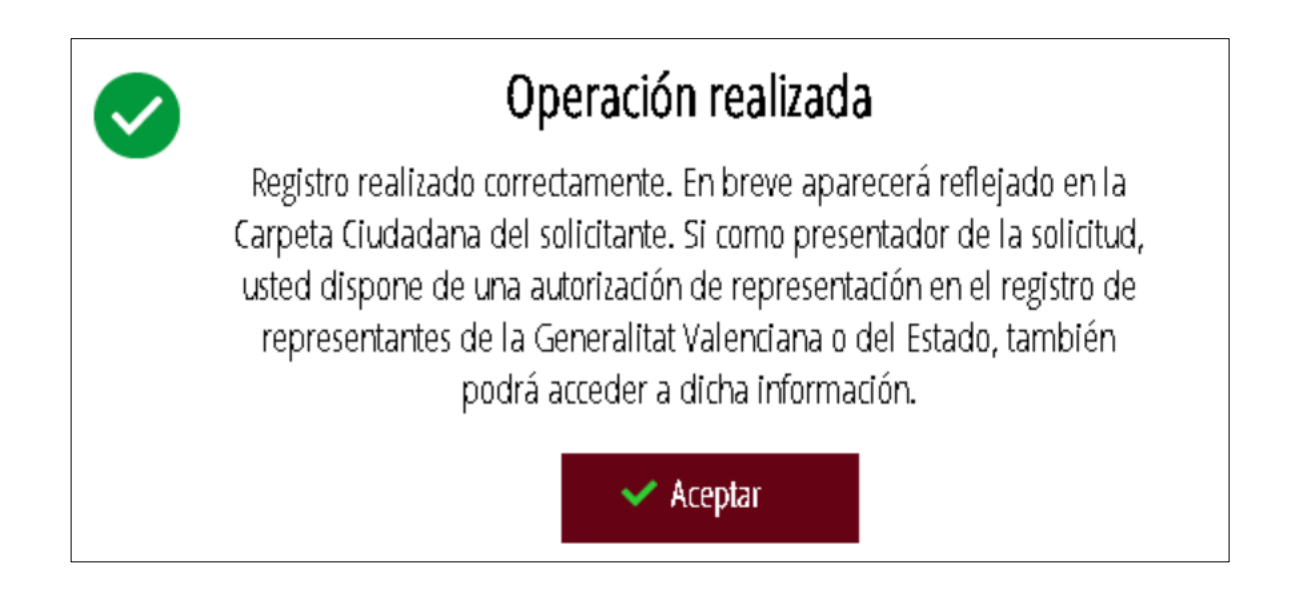

# 1.1.4. Guardar

Finalmente, terminado el registro, se emitirá el resguardo o justificante legal del registro que estará firmado digitalmente.

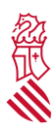

.

| Detalle del justificante                                                               |                           |             |  | الل بل ⊘ |  |  |
|----------------------------------------------------------------------------------------|---------------------------|-------------|--|----------|--|--|
| Datos del registro                                                                     |                           |             |  |          |  |  |
| NÚMERO                                                                                 | FECHA                     | SOLICITANTE |  |          |  |  |
| AJRTE/2021/161                                                                         | 14/07/2021 13:48 h        |             |  |          |  |  |
| ASUNTO                                                                                 |                           |             |  | _        |  |  |
| Presentación de Escritos para Administradores Concursales d                            | e la Comunitat Valenciana |             |  |          |  |  |
|                                                                                        |                           |             |  |          |  |  |
| Documentación                                                                          |                           |             |  |          |  |  |
| F <b>ormula</b> ri <b>os</b> rellenados                                                |                           |             |  |          |  |  |
| 📋 PRESENTACIÓN DE ESCRITOS PARA ADMINISTRADORES CONCURSALES DE LA COMUNITAT VALENCIANA |                           |             |  |          |  |  |
| Anexos aportados                                                                       |                           |             |  |          |  |  |
| 🥔 DOCUMENTO 1                                                                          |                           |             |  |          |  |  |
|                                                                                        |                           |             |  |          |  |  |